# 月份累加报表

# 示例

原始数据中存在1-12月份的数据。如下:

| 月  | Quantity |
|----|----------|
| 1  | 6006     |
| 2  | 5247     |
| 3  | 5837     |
| 4  | 6592     |
| 5  | 3085     |
| 6  | 3696     |
| 7  | 3489     |
| 8  | 3190     |
| 9  | 3467     |
| 10 | 4417     |

希望在电子表格中实现如下样式的累加报表:

| 月份 | 1-1月 | 1-2月  | 1-3月  | 1-4月  | 1-5月  | 1-6月  | 1-7月  | 1-8月  | 1-9月  | 1-10月 | 1-11月 | 1-12月 |
|----|------|-------|-------|-------|-------|-------|-------|-------|-------|-------|-------|-------|
| 金额 | 6006 | 11253 | 17090 | 23682 | 26767 | 30463 | 33952 | 37142 | 40609 | 45026 | 48617 | 51399 |

1月到各个月份的累计数据

# 实现方法

## 1. 创建数据集

新建查询,查询月份及数据,其中"月份"字段的数据只有月份的数值,比如"1"、"2",而不是"1月"、"2月"如下:

| 月  | 数量   |
|----|------|
| 1  | 6006 |
| 2  | 5247 |
| 3  | 5837 |
| 4  | 6592 |
| 5  | 3085 |
| 6  | 3696 |
| 7  | 3489 |
| 8  | 3190 |
| 9  | 3467 |
| 10 | 4417 |

### 2. 新建电子表格

在Excel中新建电子表格,设计表样如下:

|   | Α | В  | C | D |  |
|---|---|----|---|---|--|
| 1 |   |    |   |   |  |
| 2 |   |    |   |   |  |
| 3 |   |    |   |   |  |
| 4 |   | 月份 |   |   |  |
| 5 |   | 月份 |   |   |  |
| 6 |   | 金额 |   |   |  |
| 7 |   | 金额 |   |   |  |
| 8 |   |    |   |   |  |
|   |   |    |   |   |  |

#### 3. 拖拽字段

在右侧数据集面板中找到步骤1中创建的数据集,将字段拖拽到相应单元格。 其中月份字段拖拽到C4单元格,并设置为"从左到右"扩展 数量字段拖拽到C6单元格,并设置为"汇总"-》"求和"

|   | Α | В  | С           | D |
|---|---|----|-------------|---|
| 1 |   |    |             |   |
| 2 |   |    |             |   |
| 3 |   |    |             |   |
| 4 |   | 月份 | →query5(月)  |   |
| 5 |   | 月份 |             |   |
| 6 |   | 金额 | ∑query5(数量) | ) |
| 7 |   | 金额 |             |   |
| 8 |   |    |             |   |

#### 4. 设置"1-N月"

在C5公式中输入=INDEX(SSR\_GetSubCells(C4),1)&"-"&C4&"月"

该公式中先通过SSR\_GetSubCells(C4)获取月份扩展出的所有数据,然后通过INDEX(SSR\_GetSubCells(C4),1)获取月份扩展出的第一条数据。并且与 "-"和当月C4拼接在一起。形成1-N月的格式

| C5 |   | $\overline{}$ : $\times \checkmark f_x$ |             |   |   |   | ((SSR_GetS | ubCells(C4) | ,1)&"-"&C4 | 4&"月" |
|----|---|-----------------------------------------|-------------|---|---|---|------------|-------------|------------|-------|
|    | А | В                                       | С           | D | E | F | G          | Н           | 1          | J     |
| 1  |   |                                         |             |   |   |   |            |             |            |       |
| 2  |   |                                         |             |   |   |   |            |             |            |       |
| 3  |   |                                         |             |   |   |   |            |             |            |       |
| 4  |   | 月份                                      | →query5(月)  | - |   |   |            |             |            |       |
| 5  |   | 月t <mark>參</mark>                       | #VALUE!     |   |   |   |            |             |            |       |
| 6  |   | 金额                                      | ∑query5(数量) | ) |   |   |            |             |            |       |
| 7  |   | 金额                                      |             |   |   |   |            |             |            |       |
| 8  |   |                                         |             |   |   |   |            |             |            |       |

#### 5. 设置月份累加

在C7单元格中输入公式 =SSR\_GetCell(C7,C4,-1)+C6

| C7 |   |    |             | <b>▼</b> : ) | $< \checkmark f_x$ | =SSR_C | etCell(C7,0 | C4,-1)+C6 |
|----|---|----|-------------|--------------|--------------------|--------|-------------|-----------|
|    | А | В  | С           | D            | E                  | F      | G           | Н         |
| 1  |   |    |             |              |                    |        |             |           |
| 2  |   |    |             |              |                    |        |             |           |
| 3  |   |    |             |              |                    |        |             |           |
| 4  |   | 月份 | →query5(月)  |              |                    |        |             |           |
| 5  |   | 月份 | #VALUE!     |              |                    |        |             |           |
| 6  |   | 金额 | ∑query5(数量) |              |                    |        |             |           |
| 7  |   | 金額 | #VALUE!     |              |                    |        |             |           |

该公式说明请参考: 电子表格-累计

#### 6. 隐藏行列

隐藏第4行和第6行,如下:

| Α | В  | С               | D     |
|---|----|-----------------|-------|
|   |    |                 |       |
|   |    |                 |       |
|   |    |                 |       |
|   | 月份 | #VALUE!         |       |
|   | 金额 | #VALUE!         |       |
|   |    |                 |       |
|   | A  | A B<br>月份<br>金额 | A B C |

## 7. 发布预览

发布该电子表格,预览效果如下:

| 月份 | 1-1月 | 1-2月  | 1-3月  | 1-4月  | 1-5月  | 1-6月  | 1-7月  | 1-8月  | 1-9月  | 1-10月 | 1-11月 | 1-12月 |
|----|------|-------|-------|-------|-------|-------|-------|-------|-------|-------|-------|-------|
| 金额 | 6006 | 11253 | 17090 | 23682 | 26767 | 30463 | 33952 | 37142 | 40609 | 45026 | 48617 | 51399 |

#### 注:如果希望第一条数据,不显示1-1月,而是显示1月

| 月份 | 1月   | 1-2月  | 1-3月    | 1-4月    | 1-5月  | 1-6月  | 1-7月  | 1-8月  | 1-9月  | 1-10月 | 1-11月 | 1-12月 |
|----|------|-------|---------|---------|-------|-------|-------|-------|-------|-------|-------|-------|
| 金额 | 6006 | 11253 | 17090   | 23682   | 26767 | 30463 | 33952 | 37142 | 40609 | 45026 | 48617 | 51399 |
|    |      |       | 显示"1月", | 而不是"1-1 | .月″   |       |       |       |       |       |       |       |

可以将C5单元格的公式修改为=IF(VALUE(SSR\_GetIndex(C4))=1,C4&"月",INDEX(SSR\_GetSubCells(C4),1)&"-"&C4&"月")

该公式对C4单元格进行判断,判断其是否是月份扩展出的所有数据中的第一条。